令和3年6月28日

# 財政課入札管理係

山田町発注の工事等の入札における設計図書等の電子縦覧の実施について

これまで、山田町発注の工事及び建設関連業務の入札における設計図書等の縦覧につ いては、CD-Rの引渡しによる方法により行っていたところですが、これに加え、令 和3年7月1日より山田町ホームページを活用する方法による設計図書等の縦覧(以下 「電子縦覧」という。)を実施することとしましたので、お知らせします。

なお、電子縦覧の取扱いについては、下記のとおりとしますので、よろしくお願いします。

# 記

- 1 電子縦覧の対象とする入札
  - (1) 条件付一般競争入札の方法により発注する工事
  - (2) 指名競争入札の方法により発注する工事及び建設関連業務
- 2 電子縦覧の方法

山田町ホームページ内に縦覧用ページを設け、そこに掲載されている設計図書等の 電子データ(以下「データ」という。)をダウンロードする方法とする。データのダウ ンロードに係る料金(実費分)は無料とするが、ダウンロードに要する通信料等は入 札参加者の負担とする。

なお、データはzip形式での掲載とし、ダウンロードにあたってはパスワードの 入力を必要とするものとする。このパスワードは、入札参加者にのみ通知するものと する。

縦覧の方法の詳細については、次のとおり。

- (1) 1(1)の場合
  - ア 入札参加希望者は、設計図書等受取申込書兼引換証に必要事項を記入し、財政課 にファックス又はEメールで送信した後、電話で到着確認をすること。
  - イ 入札参加希望者に対し、財政課からファックス又はEメールのいずれか希望する 方法によりパスワードを通知する。入札参加希望者は、通知されたパスワードを入 力し、山田町のホームページに掲載されているデータをダウンロードする。
  - ウ 入札参加希望者は、ダウンロード完了後は設計図書等縦覧済通知書を作成し、財 政課にファックス又はEメールにより送付すること。
- (2) 1(2)の場合
  - ア 入札参加者は、指名競争入札通知書に同封されたパスワード通知書に記載されて いるパスワードを入力し、山田町のホームページに掲載されているデータをダウン ロードする。
  - イ 入札参加者は、ダウンロード完了後は設計図書等縦覧済通知書を作成し、財政課 にファックス又は電子メールにより送付すること。
- 3 ホームページへのデータの掲載期間

それぞれの案件に係る条件付一般競争入札公告もしくは指名競争入札通知書に指定されている縦覧期間とする。

4 入札参加者が電子縦覧を希望しない場合の取扱い これまで行っていたCD-Rの販売による方法により、設計図書等の引渡しを行う。 設計書電子縦覧に係るデータダウンロードの流れ(フローチャート)

# 条件付一般競争入札の場合

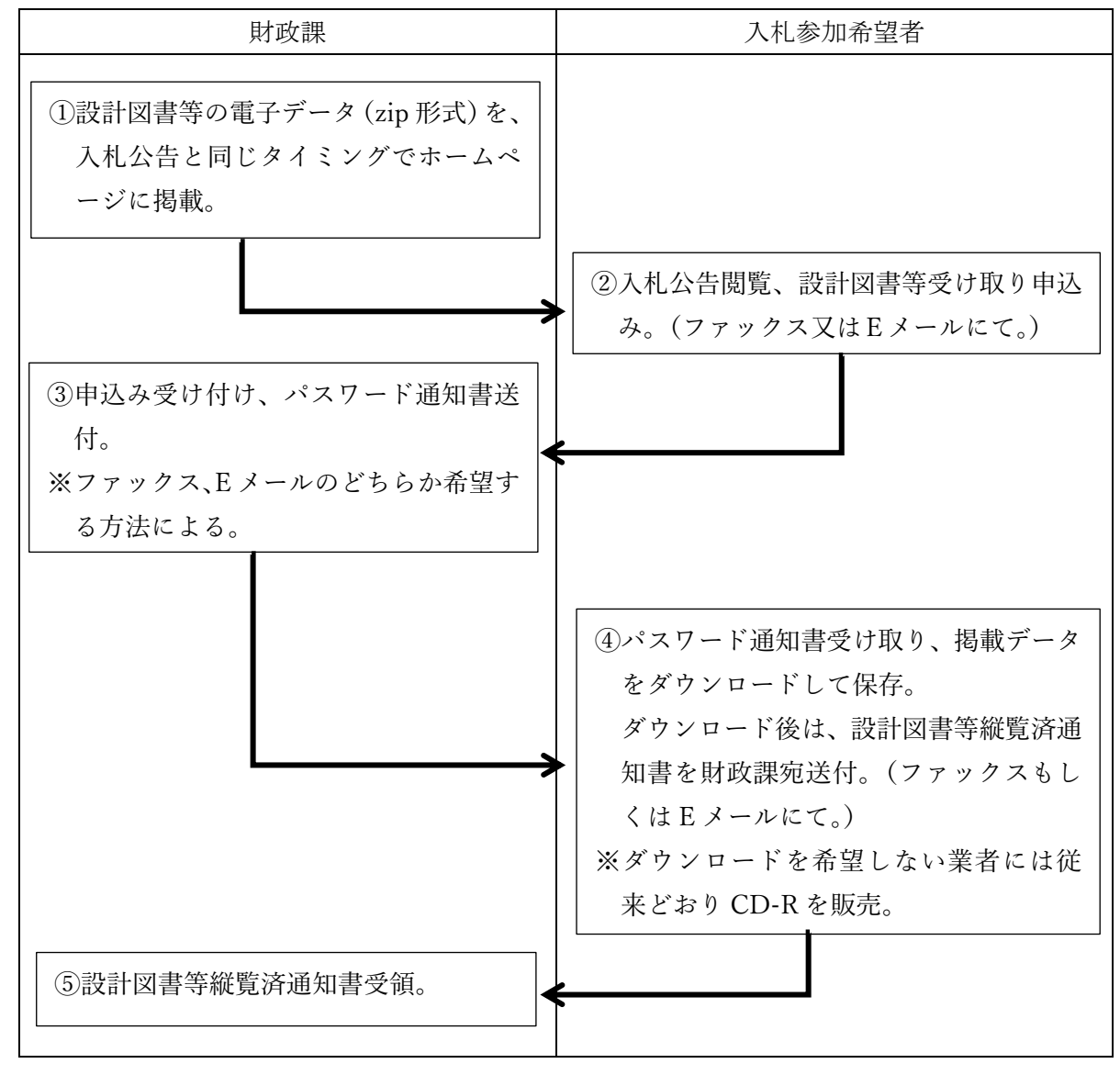

②指名競争入札の場合

| 発注担当課                                                   | 財政課                 | 指名業者                                                                                                    |
|---------------------------------------------------------|---------------------|----------------------------------------------------------------------------------------------------|
| <ol> <li>①指名競争入札通知書</li> <li>発送。パスワード通知書を同封。</li> </ol> |                     | <ul> <li>②指名競争入札通知書受</li> <li>領。同時に付与された</li> <li>パスワードを入力し、</li> <li>掲載データをダウンロ</li> </ul>                           |
|                                                         | ③設計図書等縦覧済通知<br>書受領。 | ードして保存。<br>ダウンロード後は、設<br>計図書等縦覧済通知書<br>を財政課宛送付。(ファ<br>ックスもしくはEメー<br>ルにて。)<br>※ダウンロードを希望し<br>ない業者には従来どお<br>り CD-R を販売。 |

まず、山田町ホームページにアクセスします。(URL https://www.town.yamada.iwate.jp/) アクセスすると、この画面になります。

| <sup>岩手県</sup><br>山田町<br>Yamada Town |                  | 第8 日 7 王 文字サイズ 標準 大さく 1<br>ふりがなをつける (1) 音声読み上げ | foreign language<br>サイト内総策        |
|--------------------------------------|------------------|------------------------------------------------|-----------------------------------|
| ☆ くらし・手続き                            | () 観光情報          | 事業者向け                                          | 可政情報                              |
|                                      | きます ひと・          | 海・森のハーモニ                                       |                                   |
| 系急アナウンス 新型コ                          | コナウイルス感染症に係る各種支援 | 情報、関連情報をまとめています <u>。</u>                       | <ul> <li>● ● ■ II ストップ</li> </ul> |
| Q 便利ガイド                              | ライフシーン           | から探す                                           | 目的から探す                            |

- 1 縦覧ページへの移動方法
- (1) トップページから直接確認する方法

下にスクロールし、「便利ガイド」下の「山田町からのお知らせ」欄をご確認ください。

設計図書等のデータは、入札公告又は指名競争入札通知書に記載された縦覧開始日と同日に掲載します。

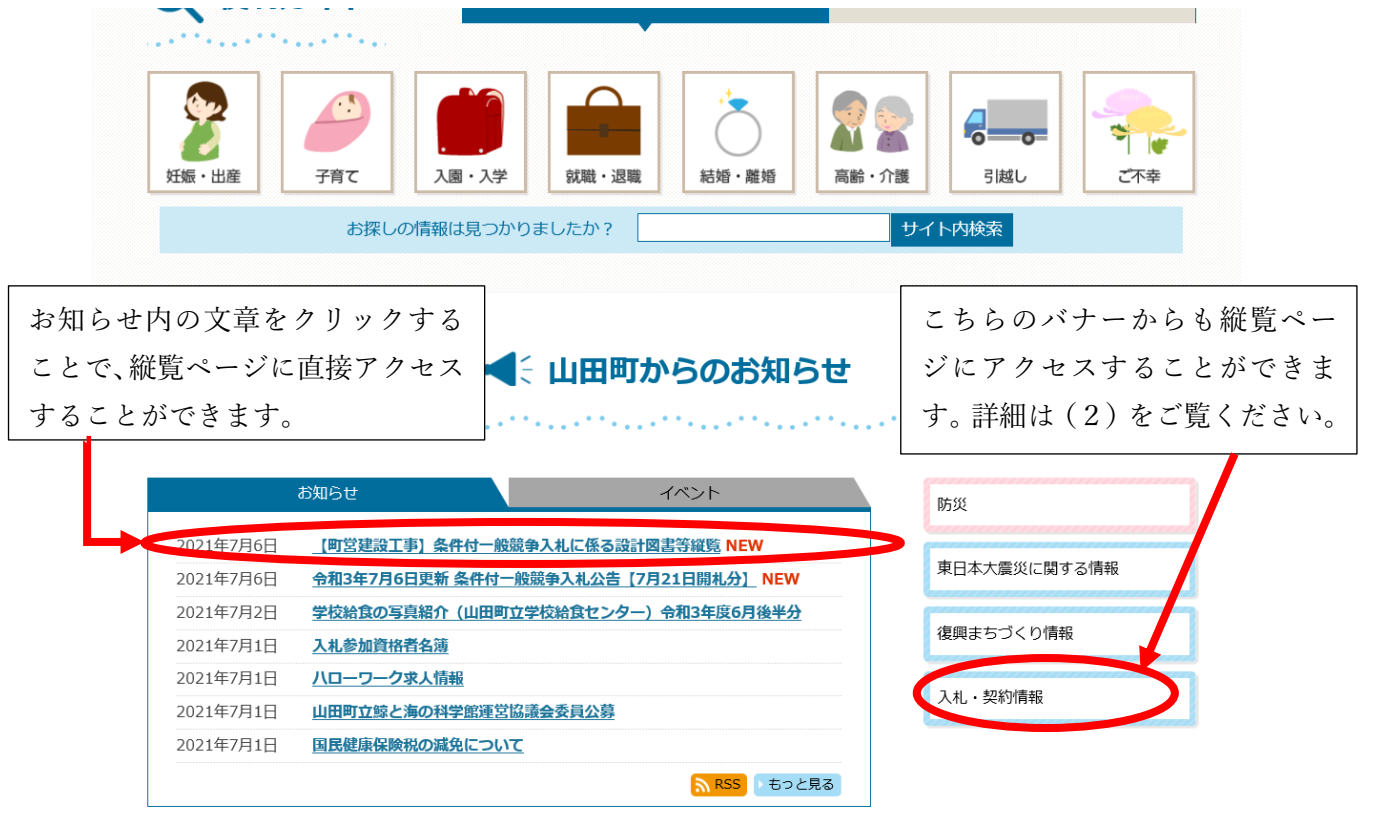

(2) トップページ上の「入札・契約情報」からアクセスする方法

まず、「設計図書等縦覧」メニューを選択します。その後、入札の種類ごとの目次が表示されますので、参加を希望する入札の縦覧ページを選択してください。

| Yamada Town                     | Q.                    | ふりがなをつける ()音声読み上げ | サイト内検索                                                                                                    |  |  |  |
|---------------------------------|-----------------------|-------------------|----------------------------------------------------------------------------------------------------|--|--|--|
| くらし・手続き                         | () 観光情報               | 事業者向け             | 町政情報                                                                                                    |  |  |  |
|                                 | ● 事業者向け               |                   |                                                                                                    |  |  |  |
| <u>トップページ&gt;事業者向け</u> >入札・契約情報 |                       |                   |                                                                                                    |  |  |  |
| 入札・契約情報                         |                       |                   | 事業者向け<br>> <u>事業者支援</u>                                                                                                    |  |  |  |
| お知らせ                            | 入札参加資格                | 各等                | → 雇用<br>→ 産業                                                                                                    |  |  |  |
| ↓ 町営建設工事条件付一般競<br>札公告           | 浄入<br>  公募型プロス<br>始公告 | ポーザル方式手続開         | <ul> <li>&gt; <u>人札・契約情報</u></li> <li>&gt; <u>産業集積関係の税制上の特例(国</u><br/><u>税、地方税)</u></li> <li>&gt; <u>町有地の売却・貸付</u></li> </ul> |  |  |  |
| 設計図書等縦覧                         | > 公表 (入札)             | 詰果など)             | その他のメニューも随時更新                                                                                                    |  |  |  |
| 入札·契約様式                         | 制度、例規                 | <del>等</del>      | していますので、併せてご覧<br>ください。                                                                                                    |  |  |  |

(3)入札公告ページからアクセスする方法(条件付一般競争入札の場合のみ)

入札公告のページ内に、**縦覧ページへアクセスできるリンクを貼り付けします**。このリンクを選択するこ とで、縦覧ページへアクセスすることができます。

※画像はテスト時のイメージであり、実際に掲載されているページと内容が若干異なる場合があります。

| 会和3年7月6日更新 条件付一般競争 λ 札 公告【7月21日開札分】                                                                                                    | 事業者向け情報                            |
|----------------------------------------------------------------------------------------------------|------------------------------------|
|                                                                                                    | >町有地の売却・貸付                         |
| () >I70                                                                                                    | 〉 <u>事業者支援</u>                     |
| 2021年7月6日                                                                                                    | 〉 <u>雇用</u>                        |
| 7月21日開札分の条件付一般競争入札に係る工事は、次のとおりとなります。                                                                                                    | > <u>入札・契約情報</u>                   |
| 工事の入札公告(様式第1号)、入札手続きに使用する各様式は、それぞれに掲げるファイルとなりま                                                                                                    | > <u>産業</u>                        |
| <u>す</u> ので、ダウンロードしてご利用ください。 <b>(入札にあたっては、「<u>※注意事項</u>」を必ずご確認</b><br>ください。)                                                                       | > <u>産業集積関係の税制上の特例(国</u><br>税、地方税) |
| 今回の入札から、これまでの設計図書等の販売に加え、ホームページからの設計図書等の縦<br>覧ができます。設計図書等のダウンロードにはパスワードが必要になりますので、入札参加<br>を希望する方は必ず受け取りの申込をしてください。(設計図書等の縦覧ページへは、こちら<br>からアクセスできます |                                    |
| <u>かウナノセス</u> じさます。<br>パフワードの通知を受け取るための設計団津等受取由込津兼引換証(様式第6号)け 下の                                                                                   | このリンクを選択して                         |
| 記載例を参考に作成してください。                                                                                                    | ください。                              |
| B 設計図書等受取申込書兼引換証(様式第6号)記載例(PDF 176KB)                                                                                                    |                                    |
|                                                                                                    |                                    |

条件付一般競争入札の場合、パスワードを受け取るためには先に設計図書等の受け取りの申し込みを <u>する必要があります</u>。設計図書等受取申込書兼引換証(様式第6号)に必要事項を記入し、ファックス又 はEメールにて財政課に送付してください。 2 パスワード通知受領後のデータのダウンロード方法

※画像はテスト時のイメージであり、実際に掲載されているページと内容が若干異なります。

(1) 縦覧ページにアクセスします。

※条件付一般競争入札の場合は1(3)のとおり、入札公告ページからこのページへのリンクを貼り付けし ています。

テスト 町営建設工事に係る設計図書縦覧ページ(条件付一般 競争入札)

# 

このページでは、山田町発注の町営建設工事の条件付一般競争入札に係る縦覧期間中の設計図書等の データを掲載しています。

入札への参加を希望される方は、入札公告に記載されている方法によりパスワードを取得し、ダウン ロードしてご利用ください。

#### ※注意事項

- パスワードは、入札参加対象者にのみ付与します。対象外の方には付与しませんので、ご注意ください。
- 掲載しているデータは、ZIP形式により作成しています。このデータを閲覧するためには、解凍用ソフトが別途必要となります。解凍用ソフトは各自でご用意ください。
- 掲載しているデータのサイズやお使いの端末の通信環境によっては、ダウンロード完了までに時間がか かる場合があります。
- 正常にダウンロードができない場合は、財政課入札管理係までご連絡ください。

#### 令和3年6月1日更新(閲覧期間:6月11日まで)

- 📰 test\_2mb.zip (ZIP 1.61MB)
- 📰 <u>test\_10mb.zip (ZIP 9.24MB)</u>
- 📰 <u>test\_62mb.zip (ZIP 13MB)</u>
- (2) 閲覧するデータを選択してダウンロードします。
  - 掲載しているデータのサイズやお使いの端末の通信環境によっては、ダウンロード完了までに時間がか かる場合があります。
  - パスワードは、入札参加対象業者にのみ付与します。対象外の方には付与しませんので、ご注意ください。
  - 正常にダウンロードができない場合は、財政課入札管理係までご連絡ください。

## 令和3年6月1日更新(閲覧期間:6月11日まで)

- 📰 test\_2mb.zip (ZIP 1.61MB)
- 5 test\_10mb.zip (ZIP 9.24MB)
- m test\_62mb.zip (ZIP 13MB)

### 令和3年6月8日更新(閲覧期間:6月25日まで)

- 📰 <u>test\_42mb.zip (ZIP 40.8MB)</u>
- 📰 <u>test\_53mb.zip (ZIP 52.6MB)</u>

データのサイズが大きい場合は、 「名前を付けて保存(A)」により、 一度データを保存してから解凍す ることをお勧めします。

> 保存(S) 名前を付けて保存(A)

保存して開く(0)

ファイルを開く(O) 保存(S)

153.126.140.88 から test\_2mb.zip (1.61 MB) を開くか、または保存しますか?

 

 事業者向け情報

 > 町有地の売却・貸付

 > 事業者支援

 > 雇用

 > 入札・契約情報

 > 産業

 > 産業

 > た業集積関係の税制上の特例(国 税、地方税)

 (3) ダウンロード完了後、パスワードの入力画面が出るので、通知されたパスワードを入力してください。

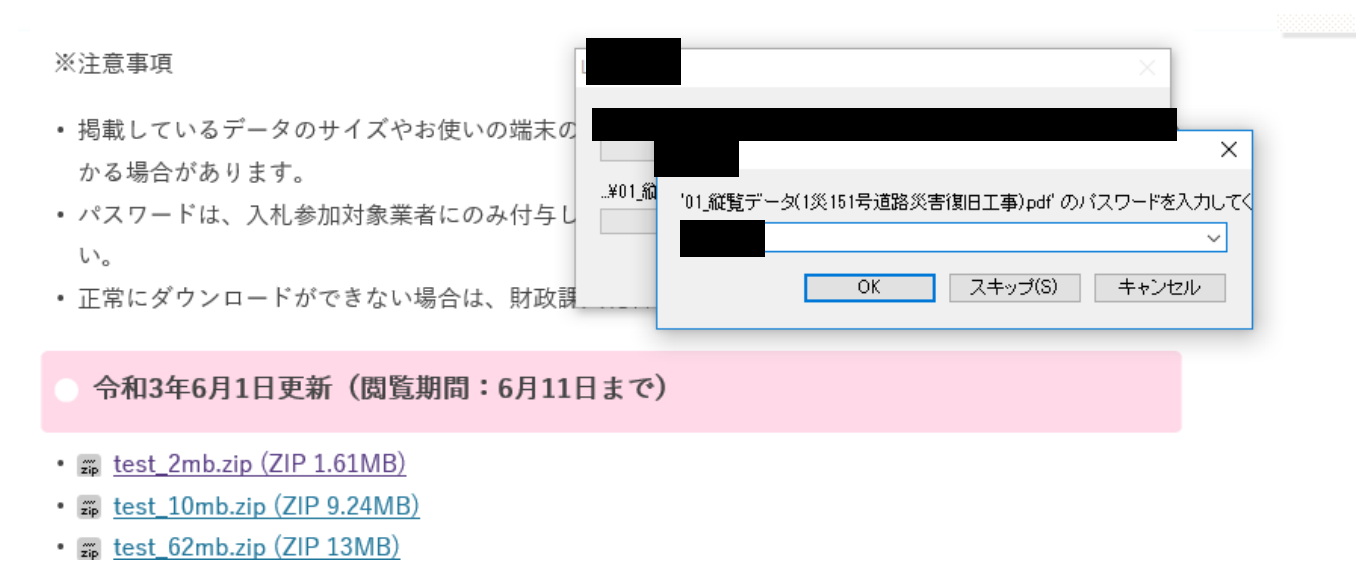

(4) パスワードを入力することで、データが解凍され、閲覧可能になります。

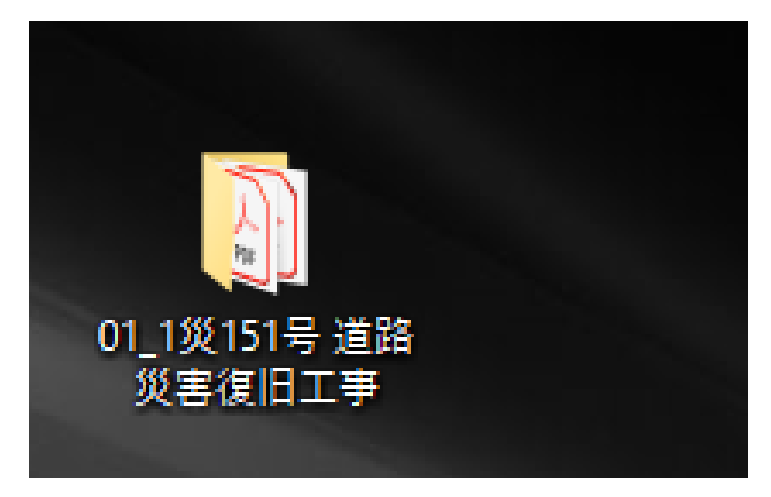

- 3 電子縦覧の利用にあたっての注意事項
- (1) お使いの機種の環境により、処理の作業手順が変わることがあります。
- (2) パスワードは入札参加対象となる方にのみ通知します。対象外の方には通知しません。
- (3) ダウンロードに係る**購入代金は無料**ですが、<u>ダウンロードに伴い発生する通信料等については入札参加</u> 者の負担となります。
- (4)ホームページに掲載しているデータは zip 形式です。このデータの閲覧には解凍用ソフトが別途必要と なり、解凍用ソフトが端末にインストールされていない場合は電子縦覧を利用することができません。解 凍用のソフトは各自でご用意ください。
- (5)掲載しているデータの大きさや、お使いの機種の通信環境によっては、ダウンロード完了まで時間がか かることがあります。
- (6) データのダウンロード完了後は、設計図書等縦覧済通知書を作成し、財政課にファックス又はEメール により提出してください。
- (7)ダウンロードした設計図書等について、次に掲げる行為をしないでください。
- ア 当該入札案件の見積金額の積算以外の目的で使用すること。
- イ 第三者に譲渡、販売、貸与し、又は閲覧させること。

# 《記載例 条件付一般競争入札の場合》

様式第6号

設計図書等受取申込書兼引換証

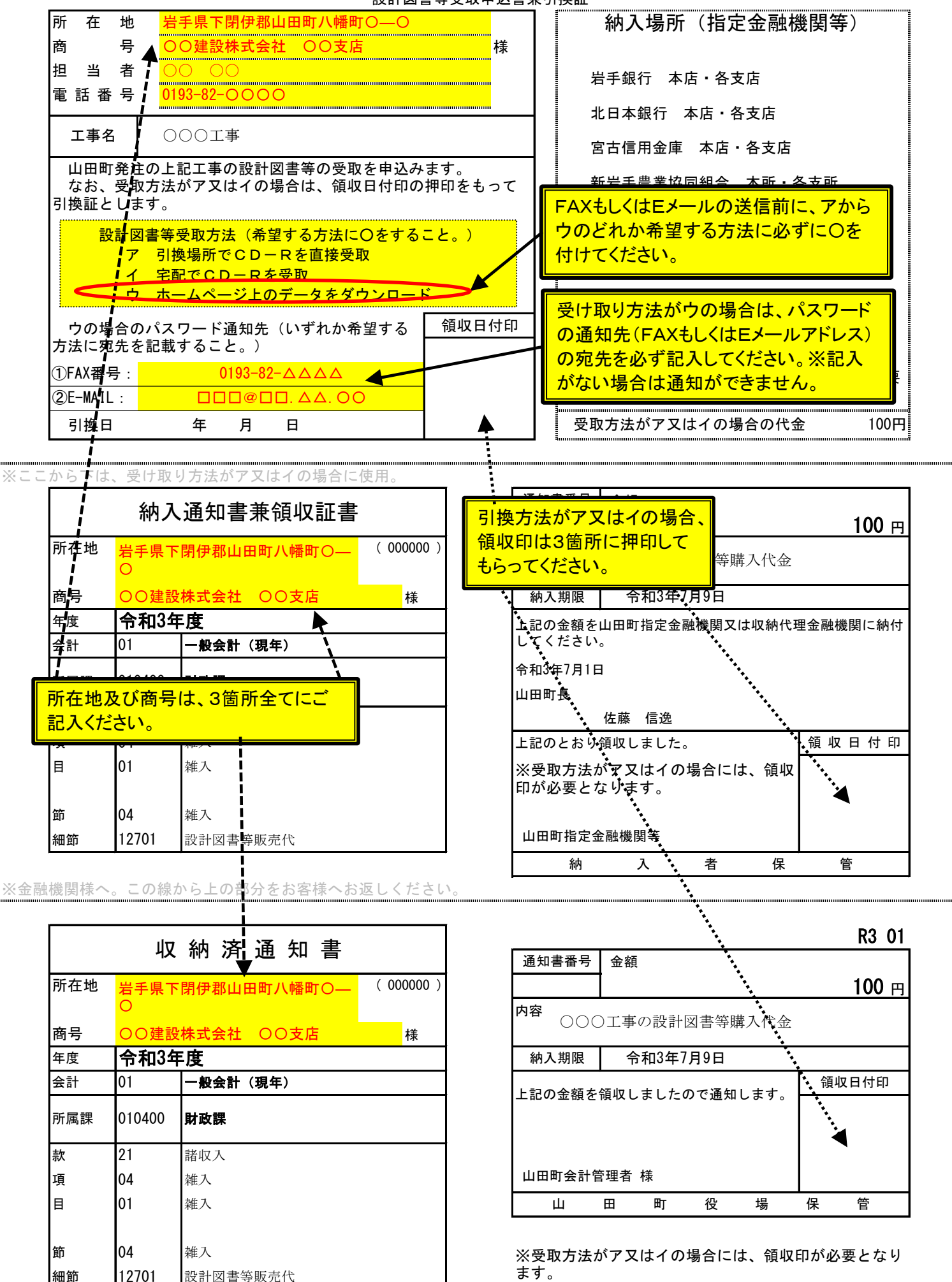